# Jak si spočítat pomocí regresní analýzy různé závislosti výnosu a kvalitativních parametrů produkce na pěstebních faktorech v zemědělské praxi pomocí aplikace Regresní analýza na webu www.leadingfarmers.cz

uživatelský manuál

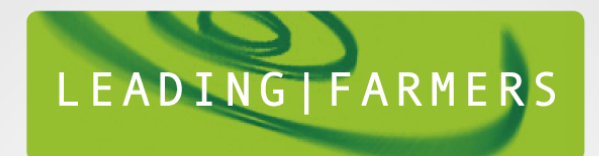

- 1. krok
- Ze seznamu nezávisle proměnných vyberete jeden z pěstebních faktorů, který ovlivňuje výsledek závisle proměnné (výnosu nebo jiného výnosového či kvalitativního faktoru produkce):

LeadingFarmers.cz > Moje hospodářství > Regresní analýza

### Regresní analýza

Tento nástroj vám pomůže posoudit stupeň korelační závislosti mezi dvěma sadami proměnných.

#### Nezávislá proměnná:

| Datum setí/sázení            |
|------------------------------|
| Výsevek                      |
| Obsah živiny v půdě          |
| pH půdy                      |
| KVK                          |
| Elektrická vodivost půdy     |
| Obsah organické hmoty v půdě |
| Suma efektivních teplot      |
| Roční úhrn srážek            |
| Úhrn srážek za vegetaci      |
| Délka vegetační doby         |
| Jiný faktor                  |

CE • SOFISTIKOVANÁ ŘEŠENÍ

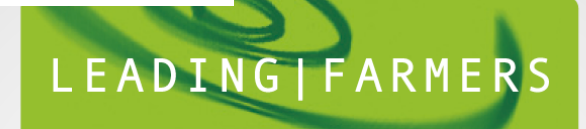

 V dalším kroku vyberte závisle proměnnou (výnos nebo jiný výnosový či kvalitativní parametr), jehož závislost na nezávisle proměnné (pěstebním faktoru) chcete zkoumat:

### Regresní analýza

Tento nástroj vám pomůže posoudit stupeň korelační závislosti mezi dvěma sadami proměnných.

#### Nezávislá proměnná:

Datum setí/sázení

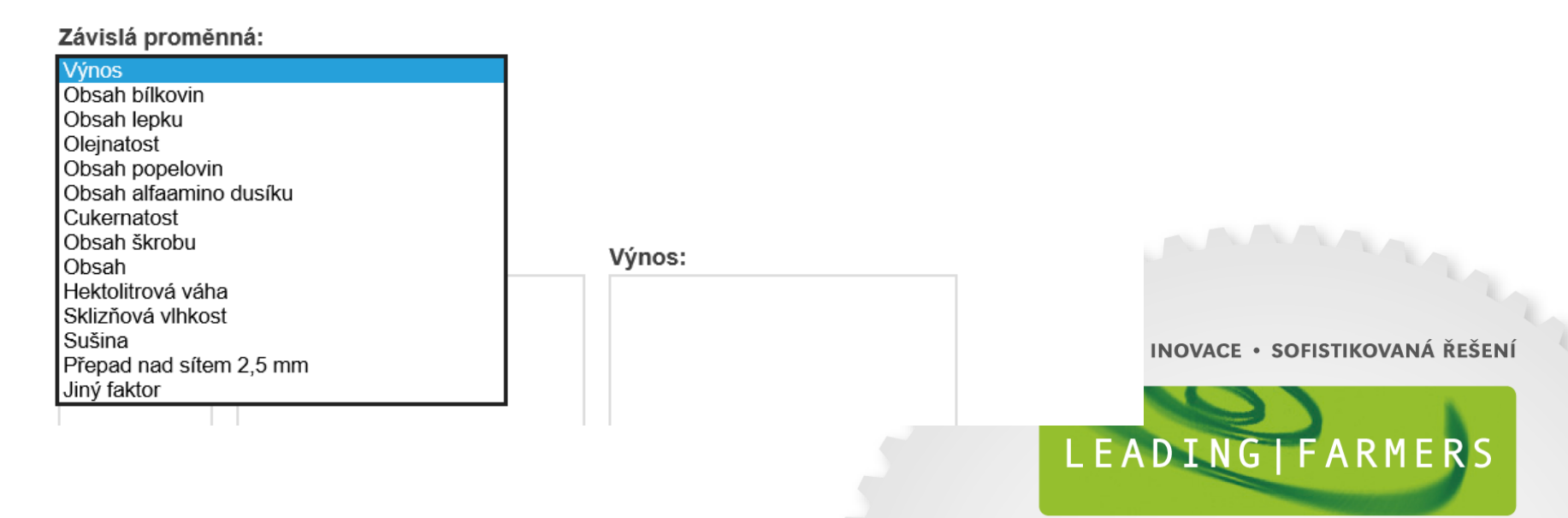

- Dalším krokem je výběr regresní funkce, která nejlépe vystihuje závislost obou proměnných veličin
- Doporučujeme začít s lineární regresí, po provedení vypočtu se můžete k tomuto kroku vrátit, zvolit jiný typ regrese a porovnat, která regresní funkce lépe vyjadřuje Vámi zkoumanou závislost:

LeadingFarmers.cz > Moje hospodářství > Regresní analýza

### Regresní analýza

Tento nástroj vám pomůže posoudit stupeň korelační závislosti mezi dvěma sadami proměnných.

| Nezávislá proměnná: |              |                              |
|---------------------|--------------|------------------------------|
| Datum setí/sázení   | Y            |                              |
| Závislá proměnná:   |              |                              |
| Výnos               | $\checkmark$ |                              |
| Typ regrese:        |              |                              |
| lineární            |              | OVACE • SOFISTIKOVANÁ ŘEŠENÍ |
| logaritmická        |              |                              |
| mocninna            | 16/20        |                              |
| рогупоннска         | vynos:       | ING FARMERS                  |

- Zadejte hodnoty obou proměnných pro provedení výpočtu pro výpočet
- pokud zvolíte jako nezávisle proměnnou datum (setí, vzcházení, sklizně atd.), pište je striktně ve formátu dd.mm.rrrr, jinak neproběhne výpočet.
- Jako znaménko pro oddělování desetinných míst používejte desetinnou čárku (předpokládá se, že MS Excel na Vašem PC je nastaven pro české prostředí).
- Sobě vzájemně odpovídající hodnoty nezávisle a závisle proměnné musí být uvedeny na stejném řádku.
- Klikněte na tlačítko vypočítat:

LeadingFarmers.cz > Moje hospodářství > Regresní analýza

#### Regresní analýza

Tento nástroj vám pomůže posoudit stupeň korelační závislosti mezi dvěma sadami proměnných

| Nezávislá proměnná: |        |
|---------------------|--------|
| Datum setí/sázení   | $\sim$ |
|                     |        |
| Závislá proměnná:   |        |

| Lav131a | promenna. |        |
|---------|-----------|--------|
| Výnos   |           | $\sim$ |

Typ regrese:

lineární

| Číslo měření: | Datum seti/sázení: | Výnos: |
|---------------|--------------------|--------|
| 1             | 20.10.2015         | 7,0    |
| 2             | 15.10.2015         | 7,15   |
| 3             | 30.10.2015         | 6,98   |
| 4             | 10.10.2015         | 7,01   |
| 5             | 10.10.2015         | 7,09   |
| 6             | 1.10.2015          | 7,99   |
| 7             | 27.10.2015         | 6,9    |
| 8             | 30.9.2015          | 8,11   |
| 9             | 27.9.2015          | 8,13   |
| 10            | 23.9.2015          | 8,10   |

 $\mathbf{\vee}$ 

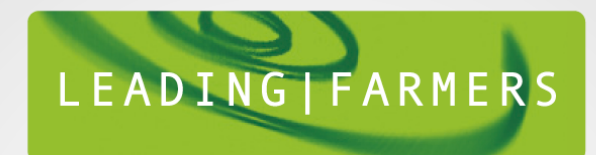

- Na obrazovce se Vám objeví dotaz: Chcete soubor xxxxx.xls (yy,y kB) z umístění leadingfarmers.cz otevřít nebo uložit?
- Klikněte na Otevřít.

LeadingFarmers.cz > Moje hospodářství > Regresní analýza

#### Regresní analýza

Tento nástroj vám pomůže posoudit stupeň korelační závislosti mezi dvěma sadami proměnných.

#### Nezávislá proměnná:

Datum setí/sázení 🗸

#### Závislá proměnná:

| Výnos | $\mathbf{v}$ | ] |
|-------|--------------|---|
|-------|--------------|---|

#### Typ regrese:

lineární

| Číslo měření: | Datum setí/sázení: | Výnos: |  |
|---------------|--------------------|--------|--|
| 1             | 20.10.2015         | 7,0    |  |
| 2             | 15.10.2015         | 7,15   |  |
| 3             | 30.10.2015         | 6,98   |  |
| 4             | 10.10.2015         | 7,01   |  |
| 5             | 10.10.2015         | 7,09   |  |
| 6             | 1.10.2015          | 7,99   |  |
| 7             | 27.10.2015         | 6,9    |  |
| 8             | 30.9.2015          | 8,11   |  |
| 9             | 27.9.2015          | 8,13   |  |
| 10            | 23.9.2015          | 8,10   |  |

 $\sim$ 

#### Vypočítat >

Chcete soubor 22411.xls (52,0 kB) z umístění leadingfarmers.cz otevřít nebo uložit?

Otevřít Uložit 🔻 Storno

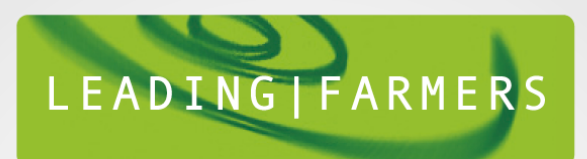

 Aplikace otevře program MS Excel na Vašem PC (pokud ho máte nainstalovaný). Objeví se Vámi zadané hodnoty a upozornění: Bylo zakázáno spouštění maker. Klikněte na tlačítko Možnosti vedle upozornění:

| VI | → Vyjmo<br>→ Kopírc<br>ožit<br>→ Kopírc<br>Schránka                                              | ut<br>ovat<br>ovat formát | Calibri<br>BBI <u>U</u> | • 11 •<br>• ⊡ • ⊘<br>Písmo | A A'<br>• A • |          | ≫<br>≹≣<br>Zar | Zalamova<br>Sloučit a<br>ovnání | it text<br>zarovnat na | střed + | Obecný<br>~ % 000<br>Číslo | ▼<br>00, 00,<br>00, 00, | Podmíně<br>formátova |
|----|--------------------------------------------------------------------------------------------------|---------------------------|-------------------------|----------------------------|---------------|----------|----------------|---------------------------------|------------------------|---------|----------------------------|-------------------------|----------------------|
| 0  | Upozornění za                                                                                    | abezpečení Bj             | ylo zakázáno            | spouštění m                | aker. M       | ložnosti |                |                                 |                        |         |                            |                         |                      |
|    | A2                                                                                               | <del>-</del> (•           | $f_{x}$                 | 2015-10-2                  | 0             |          |                |                                 |                        |         |                            |                         |                      |
|    | А                                                                                                | В                         | С                       | D                          | E             | F        | G              | н                               | 1                      | J       | K                          | L                       | М                    |
| 1  | Promenna1                                                                                        | Promenna2                 |                         |                            |               |          |                |                                 |                        |         |                            |                         |                      |
| 2  | 2015-10-20                                                                                       | 70000                     | 11                      |                            |               |          |                |                                 |                        |         |                            |                         |                      |
| 3  | 2015-10-15                                                                                       | 71500                     | linear                  |                            |               |          |                |                                 |                        |         |                            |                         |                      |
| 4  | 2015-10-30                                                                                       | 69800                     | Datum set               | tí/sázení                  |               |          |                |                                 |                        |         |                            |                         |                      |
| 5  | 2015-10-10                                                                                       | 70100                     | Výnos                   |                            |               |          |                |                                 |                        |         |                            |                         |                      |
| 6  | 2015-10-10 70900 Graf zavislosti "Výnos" na "Datum setí/sázení", generováno na LeadingFarmers.cz |                           |                         |                            |               |          | z              |                                 |                        |         |                            |                         |                      |
| 7  | 2015-10-1                                                                                        | 79900                     | date                    |                            |               |          |                |                                 |                        |         |                            |                         |                      |
| 8  | 2015-10-27                                                                                       | 69000                     |                         |                            |               |          |                |                                 |                        |         |                            |                         |                      |
| 9  | 2015-9-30                                                                                        | 81100                     |                         |                            |               |          |                |                                 |                        |         |                            |                         |                      |
| 10 | 2015-9-27                                                                                        | 81300                     |                         |                            |               |          |                |                                 |                        |         |                            |                         |                      |
| 11 | 2015-9-23                                                                                        | 81000                     |                         |                            |               |          |                |                                 |                        |         |                            |                         |                      |
| 12 |                                                                                                  |                           |                         |                            |               |          |                |                                 |                        |         |                            |                         |                      |

 Objeví se Výstraha zabezpečení – Makro. Zvolte možnost Povolit tento obsah a klikněte na OK.

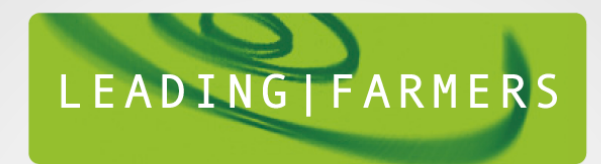

- Excel vygeneruje graf s regresní analýzou, uprostřed grafu se objeví informační okno se slovním hodnocením těsnosti závislosti obou proměnných. Klikněte na OK.
- Graf obsahuje spojnici trendu dle typu regresní funkce, který jste zvolili v kroku
  3., regresní rovnici pro tuto spojnici trendu a koeficient determinace R<sup>2</sup>.

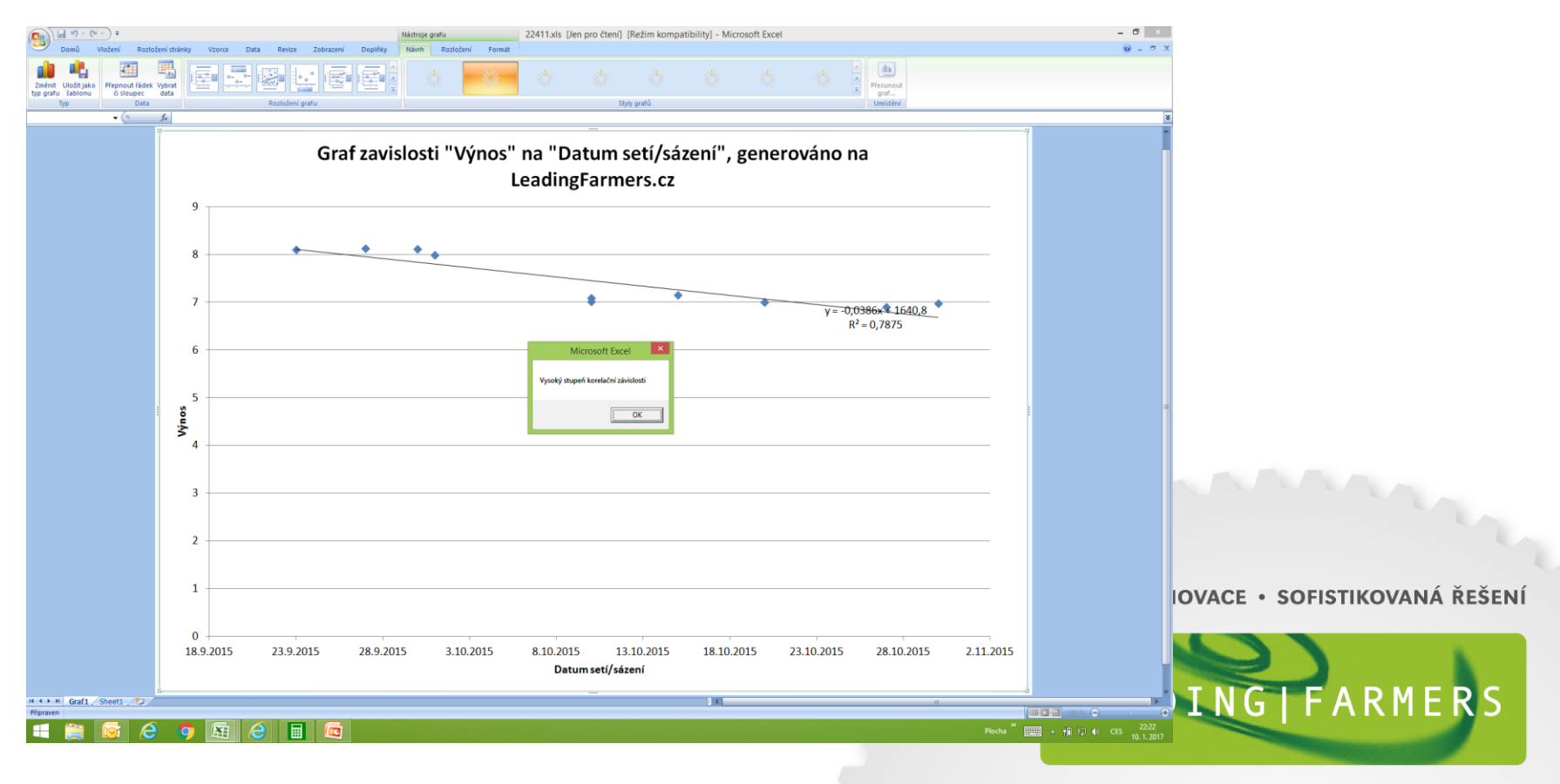

## Slovo na závěr – jak rozumět regresní analýze

Regresní analýza je statistická metoda, umožňující prozkoumat vztah mezi dvěma proměnnými - tzv. **nezávisle proměnnou** a tzv. **závisle proměnnou**. Pomáhá nám pochopit, jak se změní hodnota závisle proměnné v návaznosti na změnu jedné z nezávisle proměnných (zatímco ostatní nezávisle proměnné zůstávají konstantní).

Dobře vyjadřuje "těsnost" vztahu **koeficient determinace R<sup>2</sup>** pouze u závislostí, které se příliš neliší od lineární regrese.

Vyjádření v procentech (**R<sup>2</sup> \*100**) udává z kolika % je závisle proměnná ovlivněna uvažovanou nezávisle proměnnou.

### Jak hodnotíme koeficient determinace = R<sup>2</sup> v %

 $R^2 < 10 \%$ nízká $10 \% < R^2 < 25 \%$  těsnostmírná $25 \% < R^2 < 50 \%$  těsnostvýznačná $50 \% < R^2 < 80 \%$  těsnostvelká $80 \% < R^2$ velmi vysoká

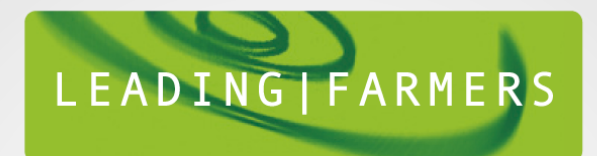